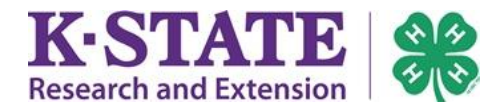

Enrollment should accurately record a member's project enrollment for the <u>current</u> 4-H Program Year. Previous years' project enrollments have been saved and are a part of the member's enrollment history.

| 1. Click [Edit] next to the project.                         | Add a Project                                                                    |                                 |                    |                |            |  |
|--------------------------------------------------------------|----------------------------------------------------------------------------------|---------------------------------|--------------------|----------------|------------|--|
|                                                              | Select a Club: Sunshine Makers                                                   |                                 |                    |                |            |  |
|                                                              | Select a Project Select a project                                                |                                 |                    |                |            |  |
|                                                              | Years in Project 1  Select a Volunteer Type: Select a volunteer type Add Project |                                 |                    |                |            |  |
|                                                              |                                                                                  |                                 |                    |                |            |  |
|                                                              |                                                                                  |                                 |                    |                |            |  |
|                                                              |                                                                                  |                                 | Project List       |                | [New Look] |  |
|                                                              | Club                                                                             | Project                         | Years in Project   | Volunteer Type | Edit       |  |
|                                                              | Sunshine Makers                                                                  | Dog Care & Training             | 2                  |                | Edit       |  |
|                                                              | Sunshine Makers                                                                  | Entomology                      | 1                  |                | Ędit       |  |
|                                                              | Sunshine Makers                                                                  | Goats, Meat                     | 2                  |                | Edit       |  |
|                                                              |                                                                                  |                                 |                    |                |            |  |
|                                                              | << Previous Return to Member List Continue >>                                    |                                 |                    |                |            |  |
|                                                              |                                                                                  |                                 |                    |                |            |  |
| 2. To delete a project, click [Delete]                       | Add a Project                                                                    |                                 |                    |                |            |  |
| - or -                                                       | Select a Club: Sunshine Makers                                                   |                                 |                    |                |            |  |
| Edit the project as desired and click [Update].              | Select a Project Select a project                                                |                                 |                    |                |            |  |
|                                                              | Years in Project 1                                                               |                                 |                    |                |            |  |
|                                                              |                                                                                  | Select a Volunteer Type: Select | t a volunteer type | •              |            |  |
|                                                              |                                                                                  |                                 | Add Project        |                |            |  |
| The project will appear in the "Project List" once added.    |                                                                                  |                                 | Project List       |                | [New Look] |  |
|                                                              | Club                                                                             | Project Ye                      | ars in Project Vo  | olunteer Type  | Edit       |  |
| Ensure all desired projects for the year are included in the | Sunshine Makers                                                                  | Dog Care & Training 2           |                    |                | Edit       |  |
| "Droject List" Charle with your legal Extension office for   | Sunshine Makers                                                                  | Entomology 1                    |                    |                | Edit       |  |
| project List. Check with your local extension office for     | Sunshine Makers                                                                  | Goats, Meat 2                   | Select a vol       | unteer         | Update     |  |
| project add/drop deadlines.                                  |                                                                                  |                                 |                    |                | Delete     |  |
|                                                              |                                                                                  |                                 |                    | -              |            |  |
|                                                              | << Previous Keturn to Member List Continue >>                                    |                                 |                    |                |            |  |
|                                                              |                                                                                  |                                 |                    |                |            |  |

Kansas State University Agricultural Experiment Station and Cooperative Extension Service K-State Research and Extension is an equal opportunity provider and employer. Issued in furtherance of Cooperative Extension Work, Acts of May 8 and June 30, 1914, as amended. Kansas State University, County Extension Councils, Extension Districts, and United States Department of Agriculture Cooperating, John D. Floros, Director. July 2015